兵庫県高等学校教育研究会情報部会ホームページの利用者登録について

| NetCommons3                                                                                       | 新規登録 ログイン                                                                           | ①下記の URL に移動                       |
|---------------------------------------------------------------------------------------------------|-------------------------------------------------------------------------------------|------------------------------------|
|                                                                                                   | 【要確認】「新規登録」の方法について [pdf]                                                            | https://dmzcms.hvogo-c.ed.ip       |
| 兵庫県高等学校教育研究会                                                                                      | 兵庫県高等学校教育研究会 情報部会                                                                   | (; 1, 1, 1, ; /NC2 /               |
| 情報部会                                                                                              | UKL: https://dmzzms.nyogo-c.ed.jp/oncoursa/WC-3/<br>E-mail: johobukai@hyogo-c.ed.jp | / Johobukai/ NC3/                  |
| リンクリスト 更新履歴                                                                                       |                                                                                     | <br>②画面右上「新規登録」をクリック               |
| 関係リンク 情報部会からのお知ら                                                                                  | 번                                                                                   |                                    |
| カテゴリなし 全ての記事・ 10件・                                                                                |                                                                                     |                                    |
| <ul> <li>・兵庫県教育委員会</li> <li>・文部科学省</li> <li>令和3年度総会並びに講演会につい</li> </ul>                           | ιζ                                                                                  | ③ログイン ID を入力                       |
| • 国立教育政策研究所                                                                                       |                                                                                     | ・県立学校の先生は、 <mark>「 s 職員番号 」</mark> |
| 「教育の情報化に関     緊急事態宣言下ではありますが、コロナウイ)     する手引(令和元年     日程で実施いたします。     12日21、17日間発音                | ルスの感染対策を実施した上で、総会並びに講演会を以下の                                                         | を登録願います。                           |
| 12月13 · スロバキナ<br>台<br>場所神戸市教育会館 6F大ホール                                                            | 16:15 (受付13:00~)                                                                    |                                    |
|                                                                                                   | 約号 電話078-222-4111<br>の交通機関等をご利用ください。)                                               | ・県立子校以外の元生は、「 石子 01 」              |
| CCS         講演会 【演題】 情報 I を見据えたプログ           ・JMOOC -無料で学べ         【講師】 大阪電気通信大学 工学部              | ブラミング教育について<br>部電子機械工学科 教授 兼宗 進 氏                                                   | を登録願います。                           |
|                                                                                                   |                                                                                     | (例)ueno01                          |
| 新規登録                                                                                              |                                                                                     | ※ID 重複で登録できない場合は                   |
|                                                                                                   |                                                                                     | 末尾の番号を上げてください                      |
|                                                                                                   | ן אנוא ס                                                                            |                                    |
| 下記項目を入力して、[次へ]ボタンを押してください。                                                                        |                                                                                     | (19月) ueno02                       |
| ログインロ*                                                                                            |                                                                                     | ④ハンドル(投稿者を識別するニックネーム)を入力           |
| \$000000                                                                                          |                                                                                     |                                    |
| 4文字以上の英数字または記号を入力してください。                                                                          |                                                                                     |                                    |
| パスワード*                                                                                            |                                                                                     | を登録願います。                           |
|                                                                                                   |                                                                                     | (例)【三木東】上野 真司                      |
|                                                                                                   |                                                                                     | ※名字と名前の間は、全角スペース                   |
| 4文字以上の英数字または記号を入力してください。                                                                          |                                                                                     | 1 文字分空けてください                       |
| ハンドル*<br>                                                                                         |                                                                                     |                                    |
| 【校名】氏名                                                                                            |                                                                                     |                                    |
| 氏名                                                                                                |                                                                                     | ⑤パスワードを入力                          |
| 氏名                                                                                                |                                                                                     |                                    |
| eメール*                                                                                             |                                                                                     | ⑥会員氏名を入力                           |
| s000000@hyogo-c.ed.jp                                                                             |                                                                                     | ・「一氏名」」                            |
| s000000@hyogo-c.ed.jp                                                                             |                                                                                     |                                    |
| 利用規約                                                                                              |                                                                                     |                                    |
| 本規約は、当サイトにより提供されるコンテンツの利用条件                                                                       | を定めるものです。以下の利用条件を                                                                   | ※名子と名則の間は、全角スヘ ース                  |
| よくお読みになり、これに同意される場合にのみご登録いた                                                                       | たきますようお願いいたします。                                                                     | 1 文字分空けてください。                      |
| コントーでかかするにのたり、以下に該当する文はての認知します。                                                                   | いいのないほでい フ くはくようくい ついに                                                              |                                    |
| <ul> <li>公序良俗に反する行為</li> <li>法会に造反する行為</li> </ul>                                                 |                                                                                     | ⑦e メール(NetCommons からの通知、情報の        |
| <ul> <li>・ 犯行に足(ステラロ)4回</li> <li>・ 犯罪行為及び犯罪行為に結びつく行為</li> </ul>                                   |                                                                                     |                                    |
| <ul> <li>1800410月1日、第二日、ヨリコドの推利を伝告する行為</li> <li>他の利用者、第三者、当サイトを誹謗、中傷する行為及び名誉・信用を傷つける行為</li> </ul> |                                                                                     |                                    |
| <ul> <li>他の利用者、第三者、当サイトに不利益を与える行為</li> <li>当サイトの運営を妨害する行為</li> </ul>                              |                                                                                     | の確認メールの自動配信先を入力                    |
| ☑ 私は上記事項に同意します。                                                                                   |                                                                                     |                                    |
|                                                                                                   |                                                                                     | ⑧許諾にチェックを入力                        |
| *キャンセル 次                                                                                          | <b>∧ ≻</b>                                                                          |                                    |

※利用者登録後は、事務局にて承認(会費納入等の確認した後、会員ページの閲覧が可能になります。